# Официальный модуль приема платежей Robokassa для Magento 2.4.X

Данный модуль позволяет добавить на сайт способ оплаты через Робокассу. Для корректной работы модуля необходима регистрация в сервисе.

Порядок регистрации описан в документации Robokassa

### Возможности

- Передача состава товаров в заказе для отправки чека клиенту и в налоговую (54-ФЗ);
- Выбор платежной системы при оформление заказа, до отправки на страницу оплаты;
- Выбор нового статуса заказа;
- Порядок сортировки метода на странице оплаты в магазине;
- Автоматическое формирование итогового чека;
- Автоматическая смена статуса заказа;
- Поддержка отправки второго чека;
- Прием платежей в тестовом режиме;
- Выбор системы налогообложения;
- Выбор признака расчета;
- Выбор признака параметра расчета;
- Выбор размера ставки НДС;

#### Совместимость

Magento 2.4.X Enterprise и Community;

# Установка через composer

(данный пункт будет описан после предоставления доступа к https://github.com/robokassa)

# Ручная установка

1. Загрузить и разархивировать модуль

- 2. Переместить модуль в папку app/code/Astrio/
- 3. *php bin/magento module:enable* Astrio\_Robokassa
- 4. php bin/magento setup:upgrade
- 5. php bin/magento setup:di:compile
- 6. php bin/magento setup:static-content:deploy
- 7. php bin/magento cache:clean

Дополнительный материал

https://www.nexcess.net/blog/how-to-install-a-magento-2-extension/

# Настройка модуля

- Перейти в настройки модуля Stores -> Configuration -> Sales -> Payment Methods -> Robokassa
- 2. Зайти в настройки модуля и указать
  - обязательные данные:
    - о Включено "Yes".
    - Идентификатор магазина.
    - Пароль 1.
    - о Пароль 2.
    - Язык Определяет на каком языке будет страница Robokassa.
    - Порядок сортировки определяет порядок вывода метода оплаты на странице оформления заказа (checkout).
  - необязательные
    - Заголовок наименование метода, которое будет отображаться на странице оплаты вашего магазина.
    - Описание Эта информация отображается в интерфейсе Robokassa и в Электронной квитанции, которая выдается клиенту после успешного платежа.
    - Новый статус заказа с каком статусе будет новый созданный ордер. По умолчанию, если оплата через Robokassa прошла штатно, то в magento статус заказа Processing.
    - Оплата из соответствующих стран определяет страны, из которых вы принимаете оплату.
    - Оплата из определенных стран определяет конкретные страны, из которых вы принимаете оплату.
- 3. Затем сохранить введенные параметры.
- 4. В личном кабинете Robokassa ("мои магазины" "настройки" "технические настройки") указать Result URL, Success URL и Fail URL, которые указаны в настройках модуля, заменив your-domain.ru на домен вшего магазина. Например, URL вида http(s)://your-domain.ru/robokassa/checkout/result/, должен быть преобразован в URL вида https://вашсайт.ru/robokassa/checkout/result/

#### Фискализация

Для подключения автоматического формирования чеков в соответствии с ФЗ-54 необходимо подключить одну из доступных фискальных схем в Личном кабинете Robokassa (Раздел "Фискализация") и указать настройки модуля:

- 1. Фискализация "Yes".
- 2. Система налогообложения.
- 3. Признак способа расчета.
- 4. Признак предмета расчёта.
- 5. Налоговая ставка Robokassa.
- 6. Затем сохранить введенные параметры.

### Уведомления об оплате

Уведомление об оплате Robokassa отправляет автоматически, после успешного совершения платежа, на адрес Result URL, который был скопирован из настроек модуля и указан в технических настройках магазина. После получения уведомления, заказ в CMS изменит статус на тот, который указан в поле "Новый статус заказа". При правильной настройке Robokassa самостоятельно сообщит в модуль статус оплаты, после чего статус заказа изменится согласно настройкам.